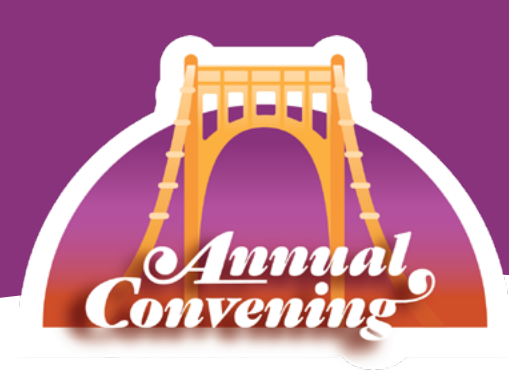

## **Attendee Profile**

There are many great ways to connect with other attendees at the Annual Convening including during meals, networking sessions, the reception or on the mobile app! Below are instructions for setting up your profile and connecting with attendees virtually on the mobile app.

| AEP Annual Convening<br>Sep 12-13, 2024                                                                                             |       |
|----------------------------------------------------------------------------------------------------|-------|
| LOBBY ANNOUNCEMENTS AGENDA                                                                                                    |       |
|                                                                                                    |       |
| PRESENTERS PARTNERS ATTENDED COMMIC                                                                                                 | UNITY |
| MEET OUR TEAM CONFERENCE MAP GENERAL INFORMA                                                                                        | ATION |
| Become an AEP Partner of Affiliate!                                                                                                 |       |
| ARTS<br>ARTS<br>ARTS<br>ARTS<br>ARTS<br>ARTS<br>ARTS<br>ARTS<br>ARTS<br>ARTS<br>PARTNERSHIP<br>PROUD PARTNERSHIP<br>PROUD AFFILIATE |       |
| Home Connections Shake Messages Me                                                                                                  | )     |

**1.** Select "Me" in the bottom right corner of the app to get to your attendee profile.

| ٢<br>ن<br>ن | My Profile                               | Edit              |
|-------------|------------------------------------------|-------------------|
|             |                                          |                   |
|             | Brady Smith<br>Communications Specialist |                   |
| SUMMARY     | Arts Education Partnership               |                   |
|             | + Add your summary                       |                   |
| ACCOUNT     | s                                        |                   |
| b:          | smith@ecs.org                            | >                 |
|             |                                          |                   |
|             |                                          |                   |
|             |                                          |                   |
|             |                                          |                   |
| •           |                                          | 1                 |
| Home        | Connections Shake Message                | s <mark>Me</mark> |

**2.** Click on "Edit" or "+Add your summary" to edit your attendee information.

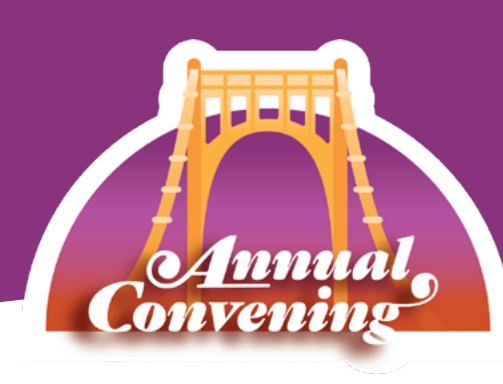

## **Attendee Profile**

| •  | ÷                                                              |  |
|----|----------------------------------------------------------------|--|
|    | S.                                                             |  |
| 4. | First Name *                                                   |  |
|    | Jamie                                                          |  |
|    | Last Name *                                                    |  |
|    | Kasper                                                         |  |
|    | Title                                                          |  |
|    | Director                                                       |  |
|    | Company                                                        |  |
|    | Arts Education Partnership                                     |  |
|    | Location                                                       |  |
|    | Washington, DC, USA                                            |  |
| 5. | Pronouns she/her/hers. So excited to see everyone in Portland! |  |
|    | 63/256                                                         |  |
|    | 6.                                                             |  |
|    | Update                                                         |  |
| H  | Iome Connections Shake Messages Me                             |  |
|    |                                                                |  |

## Android

**3.** Add or update you photo to make it easier for others to find you.

**4.** Verify and update your name, title, organization and where you're located.

**5.** Add a summary about yourself. This can include a short bio, information about your organization, your role group, if you're a first time attendee, which arts focuses you cover, etc.

The more details here, the better. This information is used for the search bar in the app.

**6.** Lastly, hit update to save your changes!

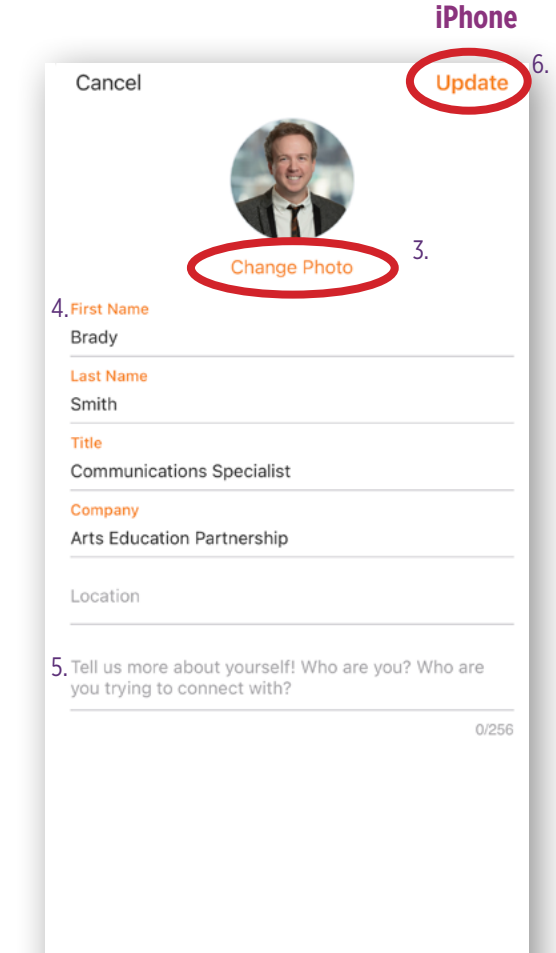